# [ ] VM Container

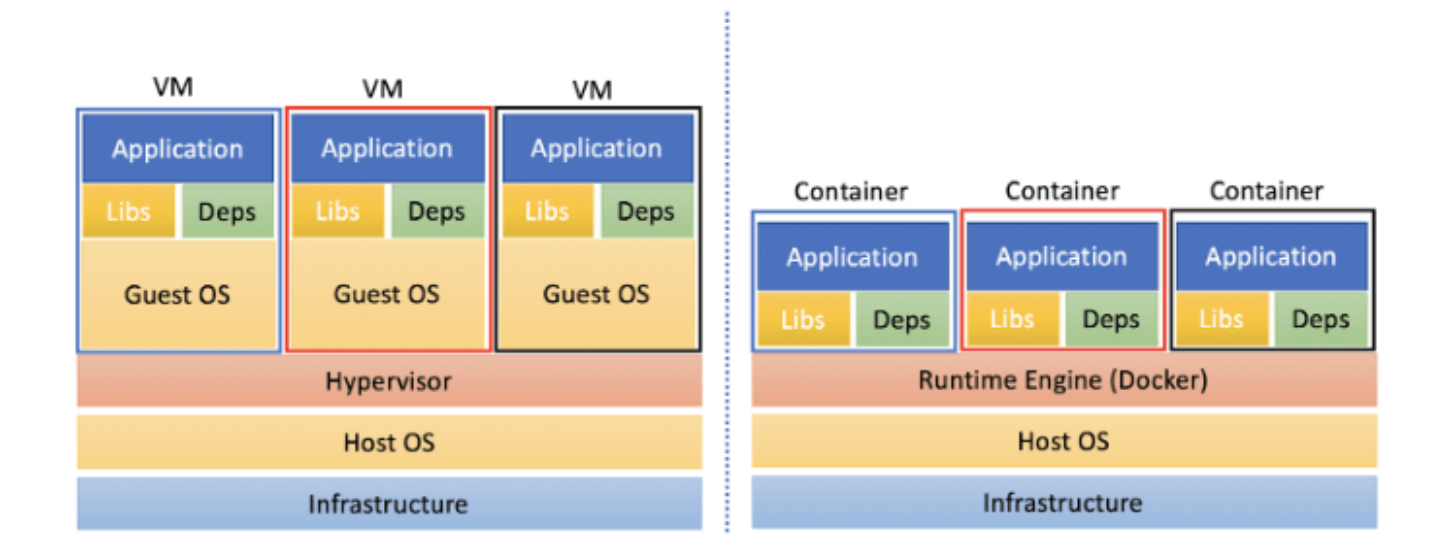

## Container

| -<br>Docker)                            | ност               |           | (LXC) | LXC |           |   | ( |  |
|-----------------------------------------|--------------------|-----------|-------|-----|-----------|---|---|--|
|                                         |                    |           |       |     | Newsenses |   |   |  |
| -                                       | cgroup             |           |       |     |           |   |   |  |
| #<br>HOST I                             | namespace<br>Linux | Host<br>가 | . VM  | 가   |           | 가 |   |  |
| pid<br>user<br>uts<br>ipc<br>mnt<br>net |                    |           |       |     |           |   |   |  |
| #cgroup                                 | )                  |           | Host  |     |           |   |   |  |
| Memory<br>CPU<br>Network                | ζ                  |           |       |     |           |   |   |  |

Device I/O

- Host , Windows OS . - Container Host 가

### VM

- VM Host Hypervisor 가 OS - Host , 가 Linux/Windows/Other Guest OS OS .

## [ CKA ] #1.

: [ CKA ] #1.

### **Kubenertes**

#

가 kubeadm CKA

.

( VM ) Controller Server : 1EA Worker Server : 1EA

OS Ubuntu 20.04 Server Minimal

# SWAP
sudo swapoff /swap.img

sudo sed -i -e '/swap.img/d' /etc/fstab (regular user) sudo # sudo hostnamectl set-hostname controller sudo hostnamectl set-hostname worker **Traffic Setup** ( : Docker), kube-proxy # iptables ## Container / Worker netfilter(iptables) cat <<EOF | sudo tee /etc/modules-load.d/k8s.conf</pre> br netfilter F0F cat <<EOF | sudo tee /etc/sysctl.d/k8s.conf</pre> net.bridge.bridge-nf-call-ip6tables = 1 net.bridge.bridge-nf-call-iptables = 1 EOF sudo sysctl --system **Container Runtime** POD # CKA Docker 가 /

## Controller / Worker
curl -fsSL https://get.docker.com -o get-docker.sh
sudo sh get-docker.sh

## Check
sudo docker -v
sudo docker ps -a

가

#### cgroup

```
# cgroup
                               systemd , docker, kubelet
      0S
          cgroup
                                             systemd
cgroupfs
          가
## Controller / Worker
sudo mkdir /etc/docker
cat <<EOF | sudo tee /etc/docker/daemon.json</pre>
{
  "exec-opts": ["native.cgroupdriver=systemd"],
  "log-driver": "json-file",
  "log-opts": {
    "max-size": "100m"
  },
  "storage-driver": "overlay2"
}
EOF
## Docker enable && restart
sudo systemctl enable docker
sudo systemctl daemon-reload
sudo systemctl restart docker
## Docker cgroup driver ,
                                     cgroupfs systemd
sudo docker info | grep -i cgroup
 Cgroup Driver: systemd
Cgroup Version: 1
#
                 kebe
                           /
## Controller / Worker
sudo apt-get update
```

sudo apt-get install -y apt-transport-https ca-certificates

curl sudo curl -fsSLo /usr/share/keyrings/kubernetes-archivekeyring.gpg https://packages.cloud.google.com/apt/doc/apt-key.gpg echo "deb [signed-by=/usr/share/keyrings/kubernetes-archivekeyring.gpg] https://apt.kubernetes.io/ kubernetes-xenial main" | sudo tee /etc/apt/sources.list.d/kubernetes.list sudo apt-get update sudo apt-get install -y kubelet kubeadm kubectl sudo apt-mark hold kubelet kubeadm kubectl

#### Kube InitIalize.

# Controller Node init

--cri-socket:

--pod-network-cidr : pod network CoreDNS Service . --apiserver-advertise-address=<ip-address> : Controller API

## Controller. IP API
 (Advertise)
sudo kubeadm init --ignore-preflight-errors=all --pod-networkcidr=192.168.0.0/16 --apiserver-advertiseaddress=203.248.23.192

kubeadm socket

가

# init 7}
1) , (regular user) + sudo cluster
Your Kubernetes control-plane has initialized successfully!
To start using your cluster, you need to run the following as
a regular user:
 mkdir -p \$HOME/.kube
 sudo cp -i /etc/kubernetes/admin.conf \$HOME/.kube/config
 sudo chown \$(id -u):\$(id -g) \$HOME/.kube/config

## Check kubectl get nodes STATUS AGE NAME ROLES VERSION user1-controller control-plane, master 6m28s NotReady v1.23.5 2) pod network Network Plugin You should now deploy a pod network to the cluster. Run "kubectl apply -f [podnetwork].yaml" with one of the options listed at: https://kubernetes.io/docs/concepts/clusteradministration/addons/ ## Pod Network CoreDNS 가 (Pending) kubectl get pods --all-namespaces NAMESPACE NAME READY STATUS RESTARTS AGE kube-system coredns-64897985d-9sj9j 0/1Pending 0 12m kube-system coredns-64897985d-zfl8g 0/1Pending 0 12m kube-system etcd-user1-controller 1/1Running 12m 0 kube-apiserver-user1-controller kube-system 1/112m Running 0 kube-system kube-controller-manager-user1-controller 1/1Running 12m 0 1/1kube-system kube-proxy-g5xdv Running 0 12m kube-scheduler-user1-controller kube-system 1/1Running 12m 0 ## Pod Network Plugin Install Callico Plugin CKA

curl
https://projectcalico.docs.tigera.io/manifests/calico.yaml -0
kubectl apply -f calico.yaml

kubectl get nodes

## Check , coredns status 가 Running kubectl get pods --all-namespaces NAMESPACE NAME READY RESTARTS STATUS AGE calico-kube-controllers-56fcbf9d6b-bnxz5 0/1kube-system Pending 0 20s kube-system calico-node-khp2h 0/1Init:2/3 20s 0 coredns-64897985d-9sj9j kube-system 0/1Pendina 22m 0 kube-system coredns-64897985d-zfl8g 0/1Pending 22m 0 kube-system etcd-user1-controller 1/1Running 22m 0

Multi NIC 가

#### **INTERNAL-IP**

가 **K8S** NIC IP 가 **INTERNAL-IP** INTERNAL - IP Tnit kubeadm --apiserver-advertise-address IΡ # INTERNAL-IP 가 10.0.2.15 ( Calico Network Default ) \$ kubectl get nodes -o wide NAME STATUS ROLES AGE VERSION INTERNAL - IP EXTERNAL - IP **OS-IMAGE** KERNEL-VERSION **CONTAINER-RUNTIME** user-controller control-plane, master 44h Ready Ubuntu 20.04.1 LTS v1.23.5 10.0.2.15 <none> 5.4.0-64-generic docker://20.10.14 user-worker Ready 44h <none> v1.23.5 10.0.2.15 Ubuntu 20.04.1 LTS <none> 5.4.0-64-generic docker://20.10.14 # Controller. cat << EOF | sudo tee /etc/default/kubelet</pre>

KUBELET\_EXTRA\_ARGS='--node-ip \$(hostname -I | cut -d ' ' -f2)'

EOF sudo systemctl daemon-reload sudo systemctl restart kubelet kubectl cluster-info # Worker. cat << EOF | sudo tee /etc/default/kubelet</pre> KUBELET EXTRA ARGS='--node-ip \$(hostname -I | cut -d ' ' -f2)' EOF sudo systemctl daemon-reload sudo systemctl restart kubelet Internal-IP 가 advertise # Check \$ kubectl get nodes -o wide NAME STATUS ROLES AGE VERSION INTERNAL - IP EXTERNAL - IP **OS-IMAGE** KERNEL-VERSION **CONTAINER-RUNTIME** user-controller Ready control-plane, master 45h v1.23.5 203.248.23.214 Ubuntu 20.04.1 LTS <none> 5.4.0-64-generic docker://20.10.14 user-worker Ready 44h <none> v1.23.5 203.248.23.215 <none> Ubuntu 20.04.1 LTS 5.4.0-64-generic docker://20.10.14

#### Worker Controller Join

.

Then you can join any number of worker nodes by running the following on each as root: root

Worker kebeadm Controller /etc/kebenertes/admin.conf Worker

# Controller
sudo scp /etc/kubernetes//admin.conf
vagrant@203.248.23.193:/home/vagrant/admin.conf

# Worker
mkdir -p \$HOME/.kube
sudo cp -i ./admin.conf \$HOME/.kube/config
sudo chown \$(id -u):\$(id -g) \$HOME/.kube/config

kubeadm join 203.248.23.192:6443 --token wy11vq.bk2rze7g9lilg2d9 \

--discovery-token-ca-cert-hash sha256:f7bc17bb974c804821b21427d500cb96615f66c1fd88cb53c023d8b 2c598d3f7

가 ignore 가 sudo kubeadm join 203.248.23.192:6443 --token wy11vq.bk2rze7g9lilg2d9 --ignore-preflight-errors=all -discovery-token-ca-cert-hash sha256:f7bc17bb974c804821b21427d500cb96615f66c1fd88cb53c023d8b 2c598d3f7

This node has joined the cluster: \* Certificate signing request was sent to apiserver and a response was received. \* The Kubelet was informed of the new secure connection

\* The Kubelet was informed of the new secure connection details.

Run 'kubectl get nodes' on the control-plane to see this node join the cluster.

### Check

|                                                | Worker                            | pod                 | 가         |
|------------------------------------------------|-----------------------------------|---------------------|-----------|
| kubectl get nod<br>NAME<br>VERSION             | es<br>STATUS                      | ROLES               | AGE       |
| user1-control<br>v1.23.5                       | ler Ready                         | control-plane,ma    | aster 33m |
| user1-worker<br>v1.23.5                        | Ready                             | <none></none>       | 84s       |
| kubectl get pod<br>NAMESPACE N<br>STATUS RESTA | sall-namespace<br>IAME<br>RTS AGE | 2S                  | READY     |
| kube-system<br>Running 0                       | calico-kube-cont<br>11m           | rollers-56fcbf9d6b- | bnxz5 1/1 |
| kube-system<br>Running 0                       | calico-node-khp2<br>11m           | h                   | 1/1       |
| kube-system<br>Running 0                       | calico-node-skdj<br>2m3s          | l                   | 1/1       |

| kube-system | coredns-64897985d-9sj9j                  | 1/1 |
|-------------|------------------------------------------|-----|
| Running 0   | 33m                                      |     |
| kube-system | coredns-64897985d-zfl8q                  | 1/1 |
| Running 0   | 33m                                      |     |
| kube-system | etcd-user1-controller                    | 1/1 |
| Running 0   | 33m                                      |     |
| kube-system | kube-apiserver-user1-controller          | 1/1 |
| Running 0   | 33m                                      |     |
| kube-system | kube-controller-manager-user1-controller | 1/1 |
| Running 0   | 33m                                      |     |
| kube-system | kube-proxy-g5xdv                         | 1/1 |
| Running 0   | 33m                                      |     |
| kube-system | kube-proxy-m6ztf                         | 1/1 |
| Running 0   | 2m3s                                     |     |
| kube-system | kube-scheduler-user1-controller          | 1/1 |
| Running 0   | 33m                                      |     |

#### (Trouble)

,

# All Node
sudo systemctl stop kubelet
sudo kubeadm reset -f

sudo rm -rf ~/.kube
sudo rm -rf /root/.kube
sudo rm -rf /var/lib/etcd

#### **Network Plugin Status**

| Pod Network |   | -         | Calico |
|-------------|---|-----------|--------|
| Status      |   |           |        |
| (calicoctl) | 가 | , Kubectl |        |

•

```
# Host
$ cd /usr/local/bin
$ sudo curl -L
https://github.com/projectcalico/calico/releases/download/v3.2
2.1/calicoctl-linux-amd64 -o calicoctl
$ sudo chmod +x calicoctl
```

# Check \$ calicoctl ipam show --show-blocks ----+ CIDR | IPS TOTAL | IPS IN USE | | GROUPING | IPS FREE ----+ | IP Pool | 192.168.0.0/16 | 65536 | 8 (0%) | 65528 (100%) | | Block | 192.168.136.0/26 | 64 | 3 (5%) | 61 (95%) | 192.168.153.192/26 | 64 | 5 (8%) | 59 | Block (92%) ----+

#### **Kubernetes Auto Complation**

# alias Tab echo '' >>~/.bashrc echo 'source <(kubectl completion bash)' >>~/.bashrc echo 'alias k=kubectl' >>~/.bashrc echo 'complete -F \_\_start\_kubectl k' >>~/.bashrc . ~/.bashrc # Check ## Tab k get nodes -o wide kubectl get nodes -o wide